## How to create Reverse DNS record for Dedicated server

- 1. Log in to your client area
- 2. Click on Dashboard tab => Dedicated Servers tab
- 3. Pick appropriate Dedicated Server from the Product/Service list
- 4. Navigate to Reverse DNS settings page
- 5. Enter your domain name in Hostname field
- 6. Click on Update Reverse DNS
- 7. Done!